### OCEAN INFORMATION RESOURCES

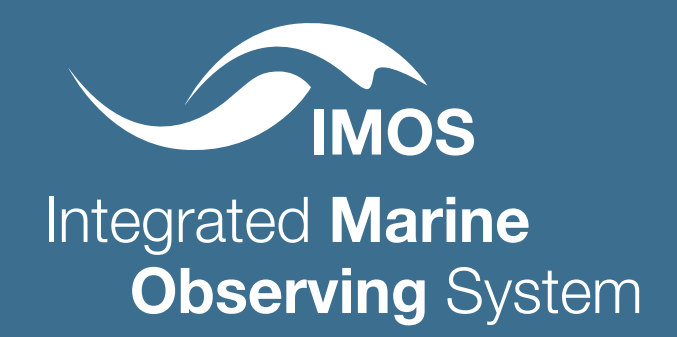

# ACCESSING IMOS AUSTRALIAN OCEAN DATA NETWORK SEA SURFACE TEMPERATURE AND VELOCITY DATA USING ARCGIS

In this guide, we demonstrate how to use ArcGIS to access two IMOS gridded data products from the AODN. Both datasets, Satellite Remote Sensing: Sea Surface Temperature 6 Day and OceanCurrent Sea Surface Geostrophic Velocity, will be downloaded from our data servers.

# **PART 1: SST IMPORT**

1. Navigate to either the AODN THREDDS server (<u>thredds.aodn.org.au/thredds/catalog.html</u>) or direct from Amazon S3 (<u>https://data.aodn.org.au</u>). Navigate to the IMOS folder.

|   | Catalog https://thredds.aodn.org.au/thredds/catalog.html |
|---|----------------------------------------------------------|
|   | Dataset                                                  |
|   | aims/                                                    |
|   | Bureau_of_Meteorology/                                   |
|   | CSIRO/                                                   |
|   | Deakin_University/                                       |
|   | Defence_Technology_Agency-New_Zealand/                   |
|   | Department_of_Defence/                                   |
|   | Department_of_Environment_and_Science-Queensland/        |
|   | Department_of_Planning_and_Environment-New_South_Wales/  |
|   | Department_of_Transport-Western_Australia/               |
|   | Derwent_Estuary_Program/                                 |
|   | Flinders_University/                                     |
|   | Future_Reef_MAP/                                         |
|   | Gippsland-Ports-Victoria/                                |
| < | Imos/                                                    |
|   | NSW-OEH/                                                 |
|   | Dilbara_Ports_Authority/                                 |
|   |                                                          |
|   |                                                          |
|   |                                                          |

| Show 50 entries                                         |               |  |
|---------------------------------------------------------|---------------|--|
| Object                                                  | Last Modified |  |
| AIMS/                                                   |               |  |
| Bureau_of_Meteorology/                                  |               |  |
| CSIRO/                                                  |               |  |
| Curtin_University/                                      |               |  |
| Deakin_University/                                      |               |  |
| Defence_Technology_Agency-New_Zealand/                  |               |  |
| Department_of_Defence/                                  |               |  |
| Department_of_Environment_and_Science-Queensland/       |               |  |
| Department_of_Planning_and_Environment-New_South_Wales/ |               |  |
| Department_of_Transport-Western_Australia/              |               |  |
| Derwent_Estuary_Program/                                |               |  |
| Flinders_University/                                    |               |  |
| Future_Reef_MAP/                                        |               |  |
| Gippsland-Ports-Victoria/                               |               |  |
| IMOS/                                                   |               |  |
| Macquaria Linivaraity/                                  |               |  |

2. In this example we will use the 'L3SM 6 day average' dataset in order to get the most coverage, as the cloud cover gaps have been removed through modelling from previous days.

There are several types of satellite data available:

L2P -> Single swath, geolocated L3U -> Single swath, gridded L3C -> Single sensor, multiple swath, gridded L3S -> Multiple sensors, multiple swath, L3SM -> Multiple sensor types, multiple swath L3SGM -> Multiple sensors, GeoPolar

For more information regarding IMOS SRS products, visit the catalogue here.

Via THREDDS or S3 Explorer, navigate to IMOS > SRS > SST > ghrsst > L2SM-6D > dn > 2024 > and select the day you would like. In this example, we are using 29th February 2024.

#### THREDDS

| 20240217212000-ABOM-L3S_GHRSST-SSTfnd-MultiSensor-6d_dn.nc | 199.1 Mbytes | 2024-02-23T10:13:25Z |
|------------------------------------------------------------|--------------|----------------------|
| 20240218212000-ABOM-L3S_GHRSST-SSTfnd-MultiSensor-6d_dn.nc | 199.6 Mbytes | 2024-02-24T10:07:25Z |
| 20240219212000-ABOM-L3S_GHRSST-SSTfnd-MultiSensor-6d_dn.nc | 200.2 Mbytes | 2024-02-25T05:20:59Z |
| 20240220212000-ABOM-L3S_GHRSST-SSTfnd-MultiSensor-6d_dn.nc | 200.6 Mbytes | 2024-02-26T10:09:21Z |
| 20240221212000-ABOM-L3S_GHRSST-SSTfnd-MultiSensor-6d_dn.nc | 199.2 Mbytes | 2024-02-27T10:44:22Z |
| 20240222212000-ABOM-L3S_GHRSST-SSTfnd-MultiSensor-6d_dn.nc | 199.1 Mbytes | 2024-02-28T10:07:35Z |
| 20240223212000-ABOM-L3S_GHRSST-SSTfnd-MultiSensor-6d_dn.nc | 199.8 Mbytes | 2024-02-29T05:30:29Z |
|                                                            |              |                      |

#### S3 Explorer

|   | 20240220212000-ABOM-L3S_GHRSST-SSTfnd-MultiSensor-6d_dn.nc | 2024-02-26 21:09:21 | 191 MB |
|---|------------------------------------------------------------|---------------------|--------|
|   | 20240221212000-ABOM-L3S_GHRSST-SSTfnd-MultiSensor-6d_dn.nc | 2024-02-27 21:44:22 | 190 MB |
|   | 20240222212000-ABOM-L3S_GHRSST-SSTfnd-MultiSensor-6d_dn.nc | 2024-02-28 21:07:35 | 190 MB |
| < | 20240223212000-ABOM-L3S_GHRSST-SSTfnd-MultiSensor-6d_dn.nc | 2024-02-29 16:30:29 | 191 MB |

**3.** Once the NetCDF '.nc' file has downloaded, begin importing the file into ArcGIS for viewing. Open ArcGIS (we are using ArcGIS Pro version 3.0.2). Start a new map or load an existing project, and set up your map as preferred. When ready to import the data, navigate to the Geoprocessing toolbox and search for 'Make NetCDF Raster Layer'.

| Geoprocessing                                                                                                    | ~ Ŧ                    |
|----------------------------------------------------------------------------------------------------|------------------------|
| Hake NetCDF Ras                                                                                                    | × ~ (                  |
| Make NetCDF Raster Layer (Multidimension Tools)                                                                                                    |                        |
| Makes a raster layer from a netCDF file.                                                                                                    |                        |
| 5                                                                                                    |                        |
| GA Layer 3D To NetCDF (Geostatistical Analyst Tools)                                                                                                    |                        |
| Exports one or more 3D geostatistical layers created using the Empirical Bayesian Krigin to netCDF format (*.nc file). The primary purpose of this tool is to prepare the 3D geosta | g 3D tool<br>itistical |
| Sec. 19 (19) (19) (19) (19) (19) (19) (19) (                                                                                                    |                        |
| Make OPeNDAP Raster Layer (Multidimension Tools)                                                                                                    |                        |
| Creates a raster layer from data stored on an OPeNDAP server.                                                                                                    |                        |
| 4                                                                                                    |                        |
| •                                                                                                    |                        |

**4.** Select your downloaded .nc file in order to import it to a raster. Ensure you set the variable to 'sea\_surface\_temperature' and the Longitude and Latitude are correctly assigned to X and Y respectively. Select an appropriate name for the layer and then run the process.

| oprocessing v 🖣 🗧                                                                                       | ×  |
|----------------------------------------------------------------------------------------------------|----|
| Make NetCDF Raster Layer                                                                                | Đ  |
| rameters Environments                                                                                   | ?) |
| որսt netCDF File<br>C:\Users\bstepin\Downloads\20240223212000-ABOM-L3S_GHRSST-SSTfind-MultiSensor-6d_dr | ,  |
| ariable                                                                                                 | _  |
| ea_surface_temperature                                                                                  | 1  |
| Dimension                                                                                               | _  |
| on                                                                                                    | ^  |
| Dimension                                                                                               | _  |
| at                                                                                                    | ^  |
| lutput Raster Layer                                                                                     | _  |
| sea_surface_temperature                                                                                 |    |
| and Dimension                                                                                           | _  |
|                                                                                                    | 1  |
| imension Values                                                                                         |    |
| imension 🕑 Value                                                                                        | _  |
| ×                                                                                                    |    |
| alue Selection Method                                                                                   | _  |
| 3y value                                                                                                | 1  |
| ell Registration                                                                                        | _  |
| Center                                                                                                  | ,  |

The default import raster will have a very bright symbology.

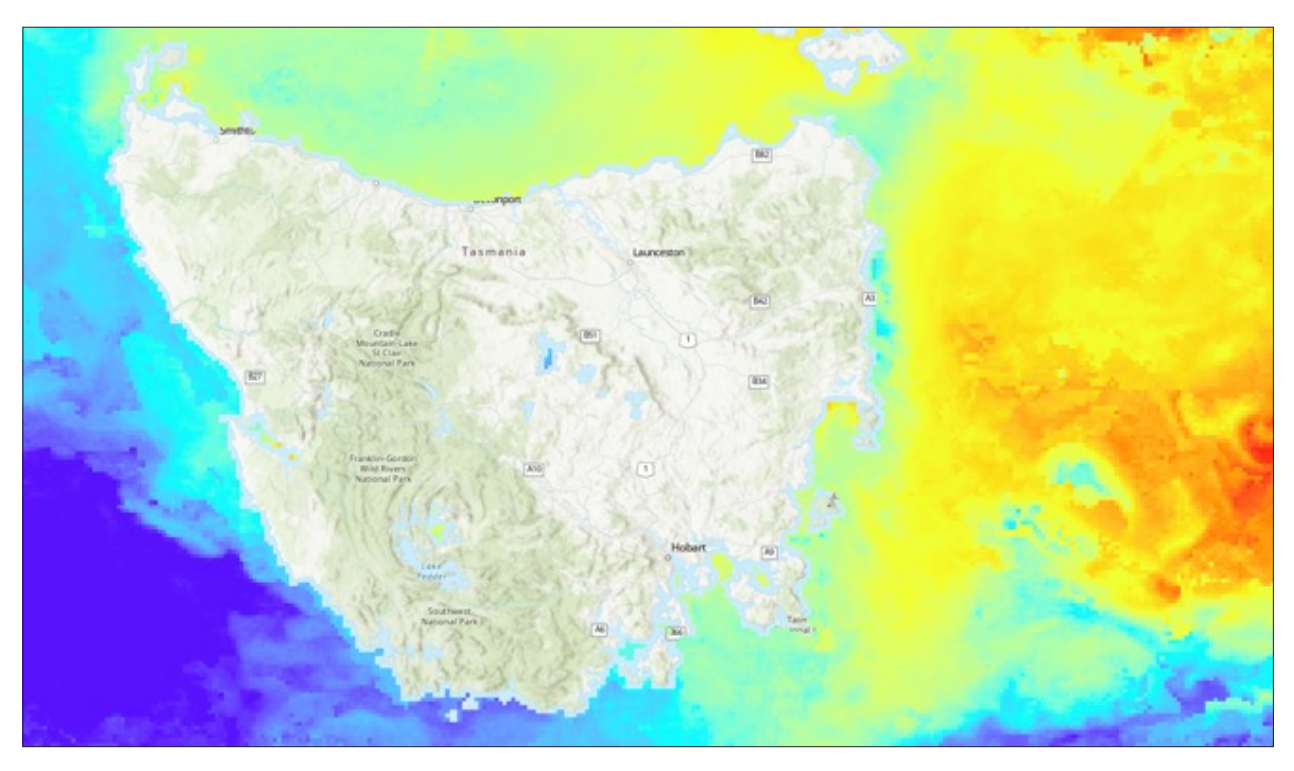

To make it easier to view, adjust the colour values. Navigate to the contents layer on the right, and click on the rainbow symbol to shortcut to the symbology properties. Please note that the max and min values are in the range of 280+ which is degrees K.

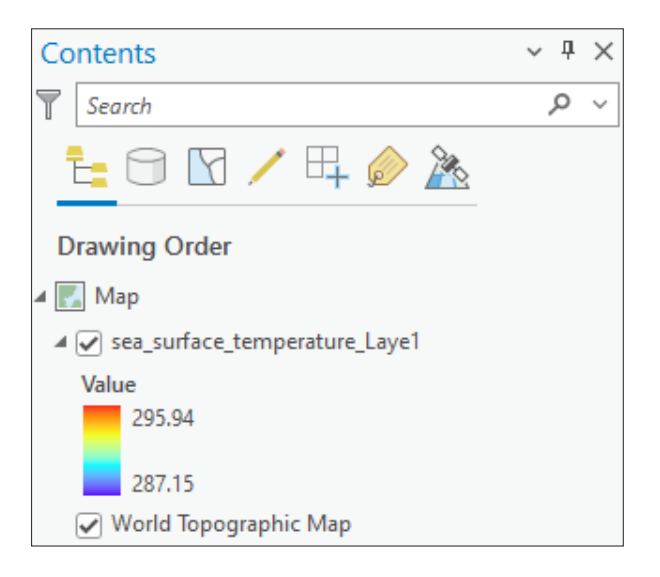

The output should then look similar to this, which will give a six day coverage to a high resolution, and will scale on zoom.

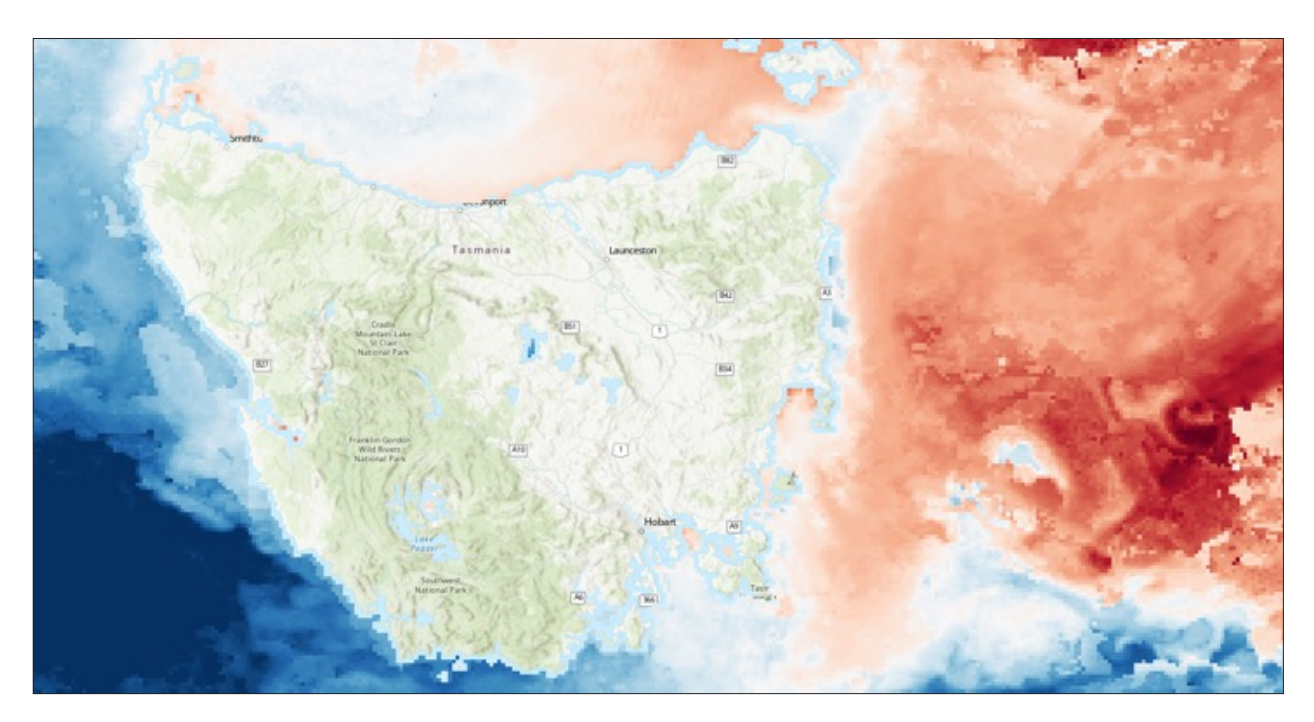

## **PART 2: OCEAN CURRENTS**

IMOS\_OceanCurrent\_HV\_20240227T060000Z\_GSLA\_EV02\_NRT.nc

6. Navigate to either the AODN Thredds server or direct from Amazon S3 and locate the latest OceanCurrent to download. In this example, we will add velocity vectors to our existing SST map. To achieve this, IMOS receives Geostrophic Velocity products from OceanCurrent (CSIRO). These can be found in IMOS/Ocean/Current/GSLA/NRT/. In this example, we will select the most recent dataset (29/02/2024).

| Search              | n:                                   |                                                                             |
|---------------------|--------------------------------------|-----------------------------------------------------------------------------|
| 2024                | 10229                                |                                                                             |
| Last Modified       | ▼                                    | Size 🔶                                                                      |
| 2024-03-03 08:44:46 | 2                                    | MB                                                                          |
|                     | Previous                             | 1 Next                                                                      |
|                     | Last Modified<br>2024-03-03 08:44:46 | Search:<br>20240229<br>Last Modified 2<br>2024-03-03 08:44:46 2<br>Previous |

| Catalog https://thredds.aodn.org.au/thredds/ca(alog/IMOS/OceanCurrent/GSLA/NRT/2024/catalog.html |              |  |  |  |  |
|--------------------------------------------------------------------------------------------------|--------------|--|--|--|--|
| Dataset                                                                                          | Size         |  |  |  |  |
| 2024                                                                                             |              |  |  |  |  |
| IMOS_OceanCurrent_HV_20240101T000000Z_GSLA_FV02_NRT.nc                                           | 2.058 Mbytes |  |  |  |  |
| IMOS_OceanCurrent_HV_20240102T000000Z_GSLA_FV02_NRT.nc                                           | 2.057 Mbytes |  |  |  |  |
| IMOS_OceanCurrent_HV_20240103T000000Z_GSLA_FV02_NRT.nc                                           | 2.057 Mbytes |  |  |  |  |
| IMOS_OceanCurrent_HV_20240104T000000Z_GSLA_FV02_NRT.nc                                           | 2.057 Mbytes |  |  |  |  |
|                                                                                                  |              |  |  |  |  |
| INOS_OceanCurrent_HV_20240223T060000Z_GSLA_FV02_NRT.nc                                           | 2.056 Mbytes |  |  |  |  |
| INOS_OceanCurrent_HV_20240224T060000Z_GSLA_FV02_NRT.nc                                           | 2.057 Mbytes |  |  |  |  |
| IMOS_OceanCurrent_HV_20240225T060000Z_GSLA_FV02_NRT.nc                                           | 2.057 Mbytes |  |  |  |  |
| IMOS_OceanCurrent_HV_20240226T0600002_GSLA_FV02_NRT.nc                                           | 2.056 Mbytes |  |  |  |  |

For more information regarding the IMOS OceanCurrent product visit the catalogue here.

2.056 Mbytes

7. Once you have downloaded the file, we can import the vector data into ArcGIS using the multidimensional rastor tool. Click on the 'Add Data' down arrow from the layer tab then select 'Multidimensional Raster Layer'.

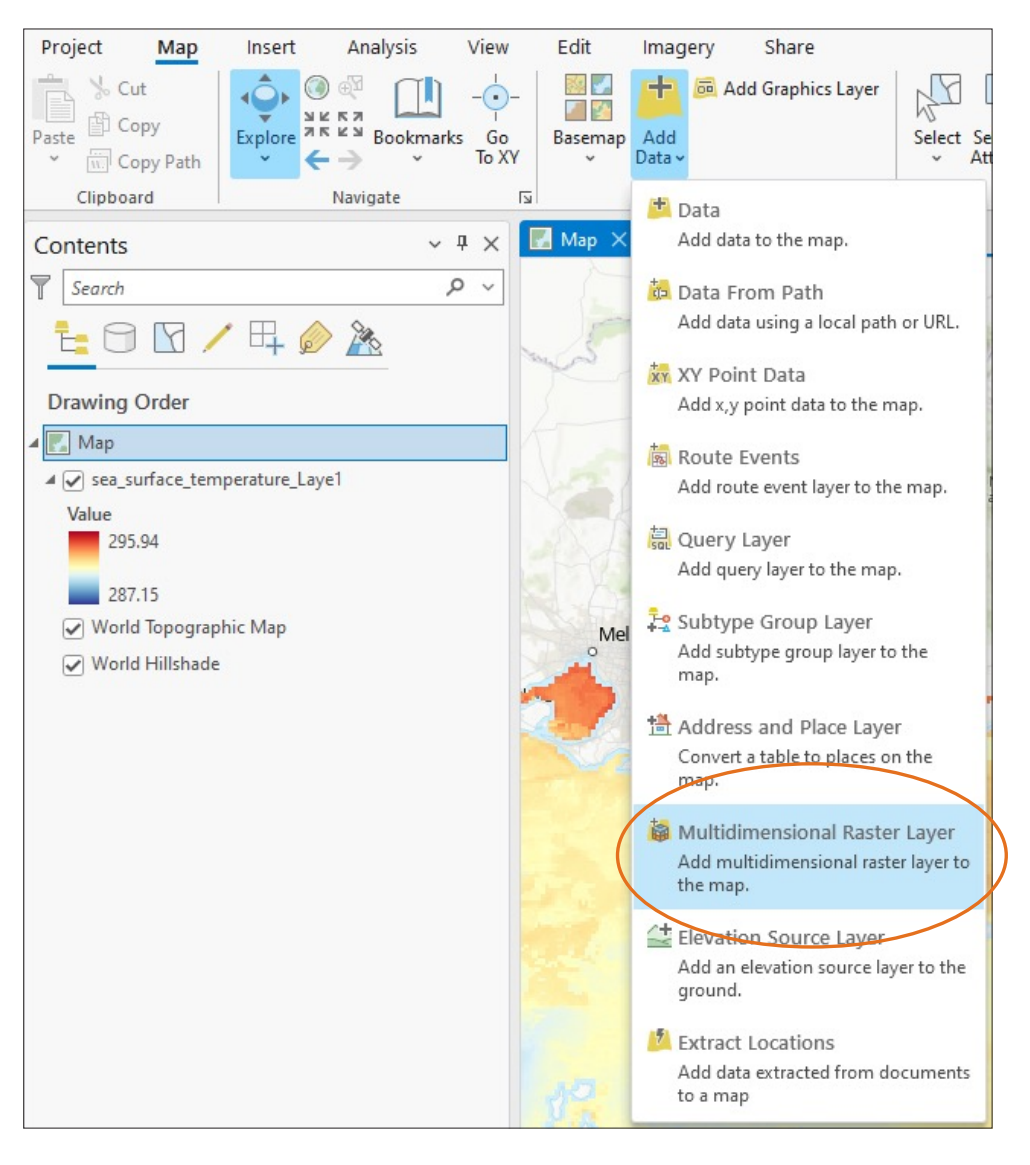

8. In the pop up window, navigate to your downloaded OceanCurrent dataset. Select both the UCUR (Horizontal Velocity) and VCUR (Vertical Velocity) and ArcGIS will determine the direction and magnitude of the two velocities, creating a vector using the basic formula below:

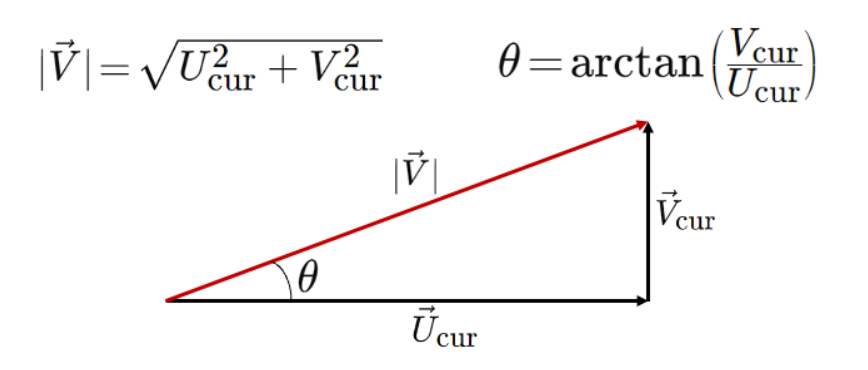

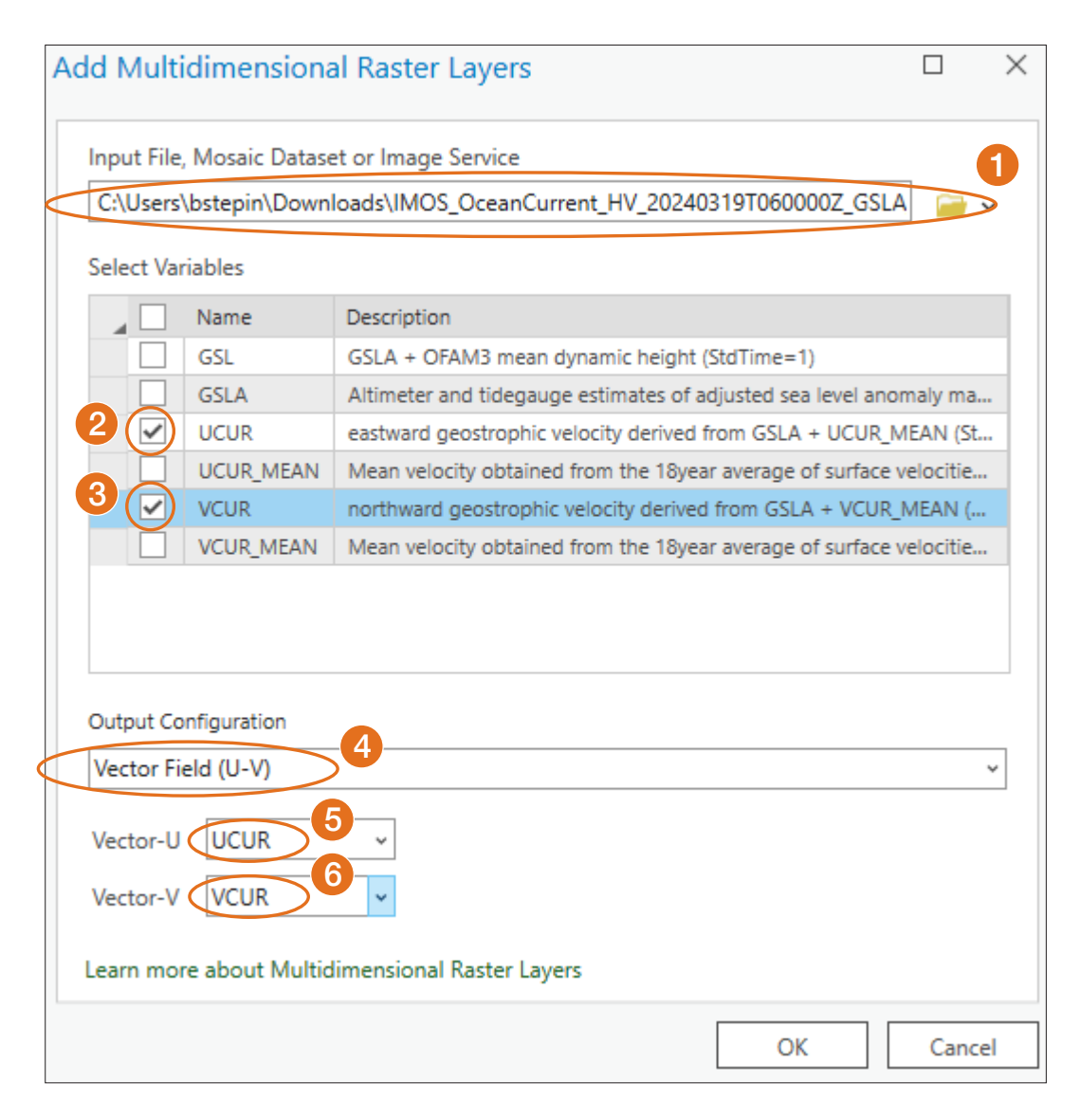

**9.** Select 'OK', and the vector field will be displayed. The standard symbology needs to be adjusted to better represent our vectors. In the contents pane, right click on the layer and select 'Symbology'.

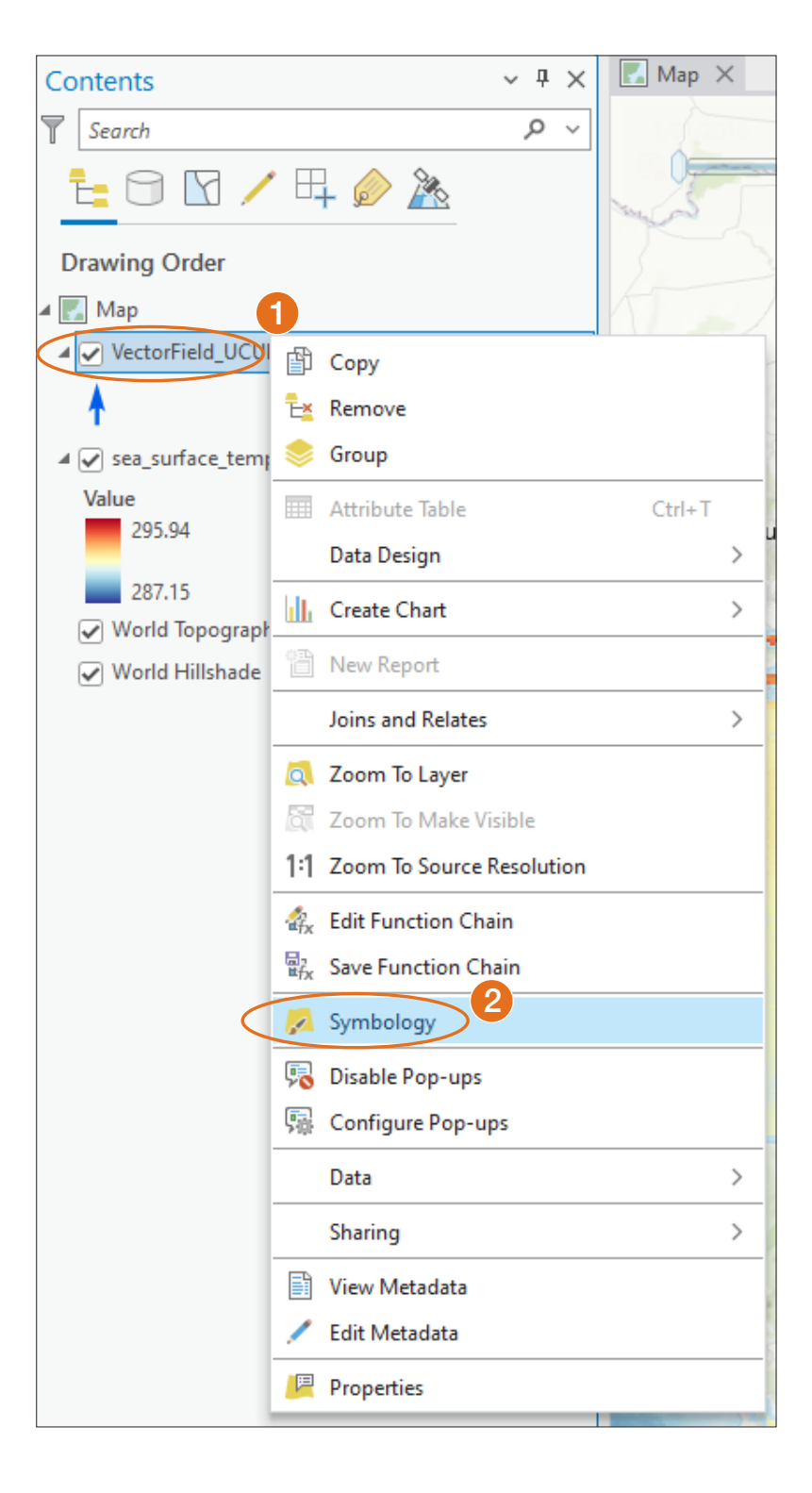

**10.** The view of the vectors can be adjusted in the symbology window. We recommend changing the spacing to something more fine scale. To do this, select the symbol type to be OceanCurrent (m/s), change the spacing to 25 and set the visibility range to 50-100%.

| Symbology - VectorField_UCUR_VCUR 	v # × |             |              |        |  |  |
|------------------------------------------|-------------|--------------|--------|--|--|
|                                          |             |              |        |  |  |
| Primary symb                             | ology       |              |        |  |  |
| Vector Field                             |             |              | Ŧ      |  |  |
| ✓ U-V compo                              | onents      |              |        |  |  |
| U                                        | Vector-U    |              | ~      |  |  |
| v                                        | Vector-V    |              | ~      |  |  |
|                                          | More pro    | perties      |        |  |  |
|                                          |             |              |        |  |  |
| Symbol type                              | Ocean Cur   | rent (m/s) 🗸 | 2      |  |  |
| Symbol spacin                            | g           |              | - 25   |  |  |
| Symbol size                              |             |              |        |  |  |
| Class breaks                             |             |              | More * |  |  |
| Symbol                                   | Upper value | Label        |        |  |  |
| •                                        | ≤ 0.5       | 0.00 - 0.50  |        |  |  |
|                                          | ≤ 1         | 0.51 - 1.00  |        |  |  |
| +                                        | ≤ 1.5       | 1.01 - 1.50  |        |  |  |
| *                                        | ≤ 2         | 1.51 - 2.00  |        |  |  |

These values are recommended for this tutorial, and can adjusted to suit your needs.

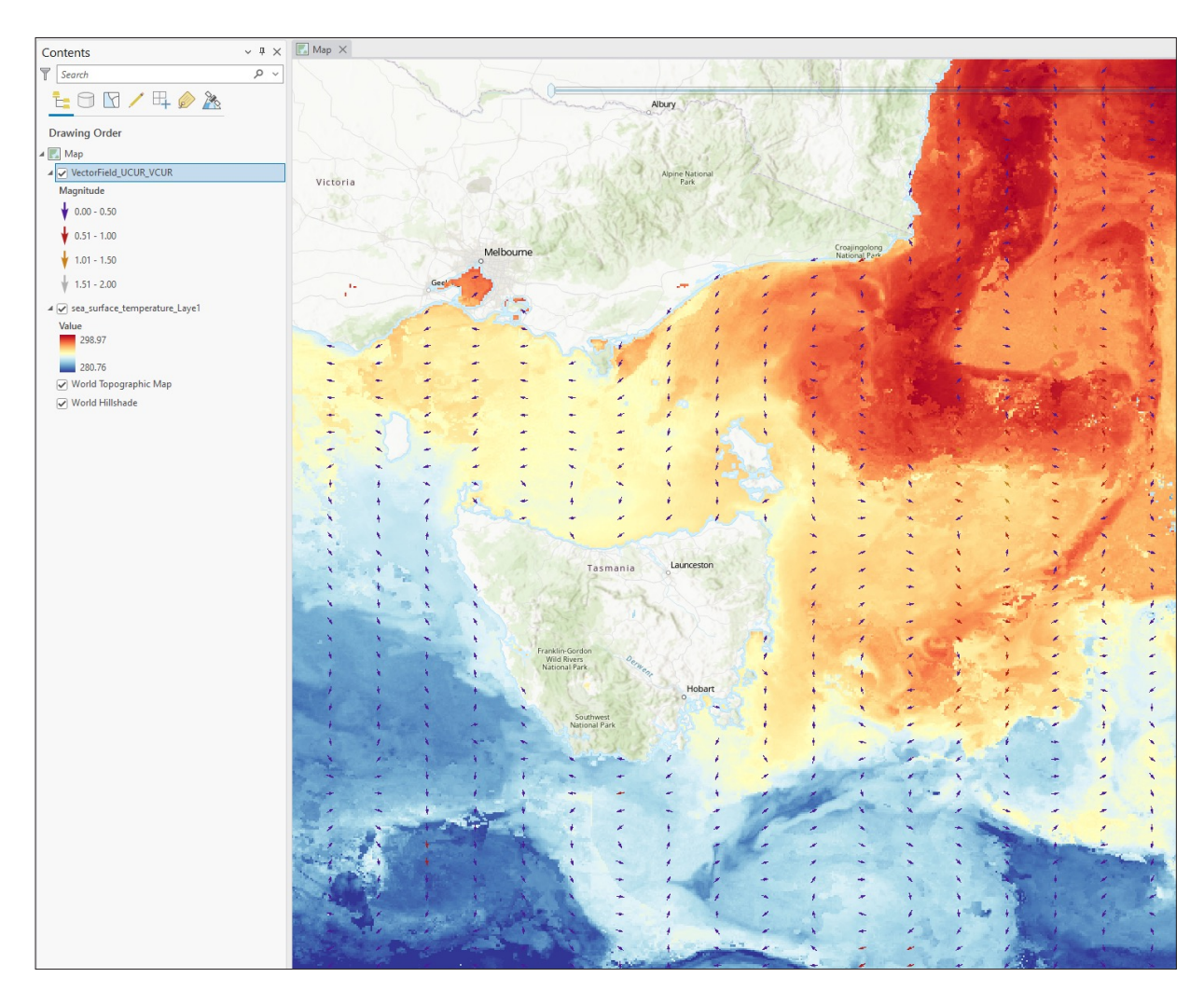

This should provide an image similar to the one below. This will display the velocity values in colour, indicating the heights and temperatures in Kelvin scale.

### FOR MORE RESOURCES

For more Ocean Information Resources, visit **<u>bit.ly/3U0yblZ</u>** 

### **CONTACT US**

For more information, please email **info@aodn.org.au** 

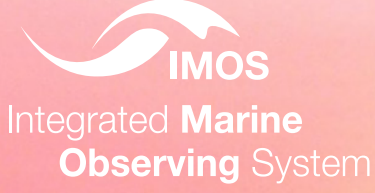

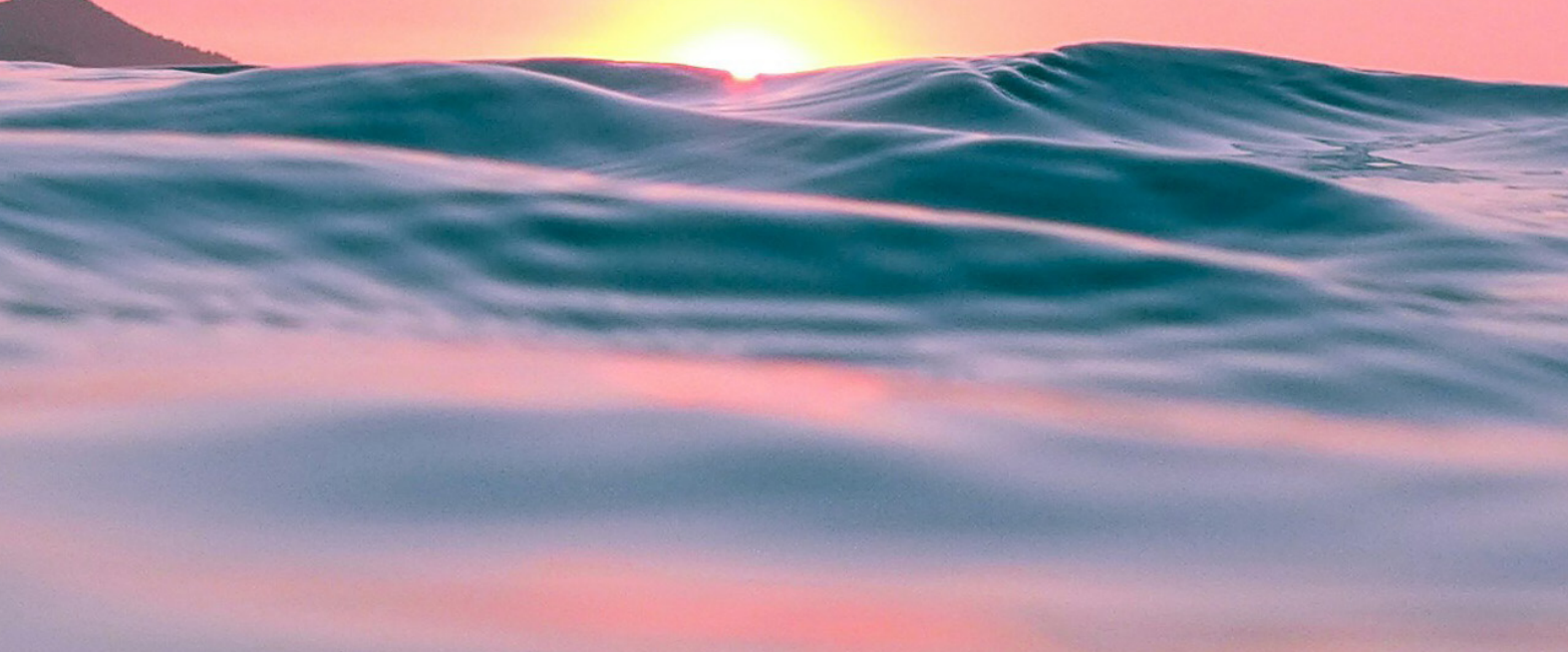

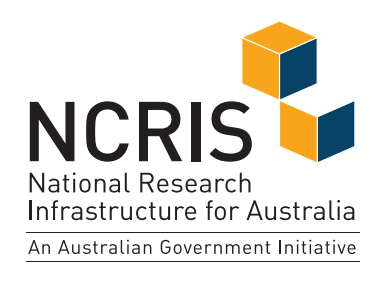

Australia's Integrated Marine Observing System (IMOS) is enabled by the National Collaborative Research Infrastructure Strategy (NCRIS). It is operated by a consortium of institutions as an unincorporated joint venture, with the University of Tasmania as Lead Agent. **www.imos.org.au** 

#### **PRINCIPAL PARTICIPANTS UNIVERSITY** of TASMANIA Australian Government csiro AUSTRALIAN INSTITUTE OF MARINE SCIENCE Australian Government Bureau of Meteorology (Lead Agent) SARDI WESTERN **WUTS** MACQUARIE sims SYDNEY stitute Government of South Australia RESEARCH A DEVELOPME SIMS is a partnership involving four universities. **ASSOCIATE PARTICIPANTS** AUSTRALIAN M. Curtin University ANTARCTIC DEAKIN Australian Government PROGRAM THE UNIVERSITY OF Department of Climate Change, Energy, the Environment and Water Australian Antarctic Division MELBOURNE

IMOS thanks the many other organisations who partner with us, providing co-investment, funding and operational support, including investment from the Tasmanian, Western Australian and Queensland State Governments.

IMOS acknowledges the Traditional Custodians and Elders of the land and sea on which we work and observe and recognise their unique connection to land and sea. We pay our respects to Aboriginal and Torres Strait Islander peoples past and present.